## Régler mes factures Tutoriel

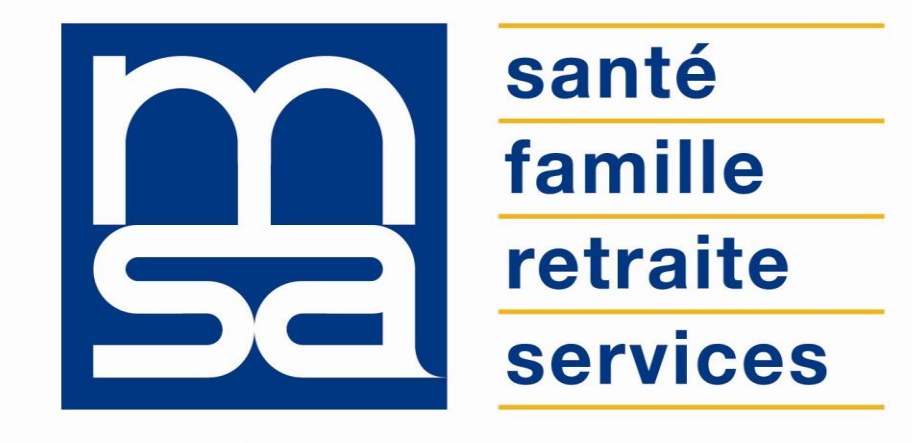

L'essentiel & plus encore

## Descriptif

#### Présentation du service en ligne

### Pour qui ?

Ce service en ligne permet de régler en ligne le montant des papillons des bordereaux d'appel de cotisations personnelles (NS) ou des cotisations sur salaires (AS) aux :

- Non Salariés Agricoles (bouquet de services « Exploitant ») ;
- Entreprises Agricoles (bouquet de services « Entreprise »).

### Bon à savoir

- Les factures de cotisations sont disponibles dans l'espace « Mes documents » des bouquets de services « Exploitant » et « Particulier ».
- Le télérèglement n'est pas un prélèvement automatique : il nécessite un accord explicite, donné au coup par coup, par l'adhérent (validation de l'ordre de paiement).
- Pour utiliser le service, il est nécessaire au préalable d'effectuer une demande de rattachement d'un ou plusieurs comptes auprès de sa MSA.
- La demande d'adhésion est accessible sur le service en ligne « Gérer mes comptes de télérèglements ».
- L'utilisateur doit retourner à sa MSA le(s) formulaire(s) de rattachement signé(s) accompagné(s) d'un RIB, RIP ou RICE par demande de rattachement.
- Le service sera accessible à l'utilisateur après traitement de sa demande par la MSA.
- Pour régler une facture, l'exploitant doit tout d'abord consulter sa facture dans « Mes documents » afin de relever le numéro de référence.
- Pour accéder au service l'utilisateur doit remplir les conditions suivantes :
  - o avoir au moins un compte de règlement rattaché au service « Gérer mes comptes de télérèglement » ;
  - o ne pas être en liquidation ou redressement judiciaire.
- Il est possible de régler la facture jusqu'à midi le jour de la date limite de paiement.
- Le montant du règlement doit toujours être égal au montant indiqué sur le papillon du bordereau d'appel des cotisations.
- il n'est pas possible de télérégler les factures dont la date maximale de paiement est dépassée ;
- il n'est pas possible de télérégler des factures autres que les cotisations personnelles.
- Le télérèglement n'est pas possible pour une facture rectificative.

### Fonctionnalités

Le service permet de télérègler le montant des papillons des bordereaux d'appel de cotisations personnelles (NS) de la manière suivante :

- l'utilisateur saisit la référence du papillon à télérègler ;
- le système contrôle les éléments nécessaires au télérèglement ;
- l'utilisateur choisit son compte de télérèglement et valide son paiement ;
- il peut ensuite visualiser, enregistrer et imprimer son certificat d'ordre de paiement.

### Avantages

#### Avec le service en ligne vous bénéficiez

- Trésorerie : le débiteur est prélevé le jour de la date limite de paiement.
- **Simplicité** : 4 écrans à parcourir, aide en ligne détaillée.
- Rapidité : pas de délais postaux.
- Gratuité : pas de frais postaux.
- Disponibilité : 24h/24 et 7j/7.
- Sécurité : accès par mot de passe, connexion cryptée, preuve de l'envoi du règlement avec l'accusé d'envoi.
- **Procuration** : possibilité offerte au tiers d'effectuer l'opération.

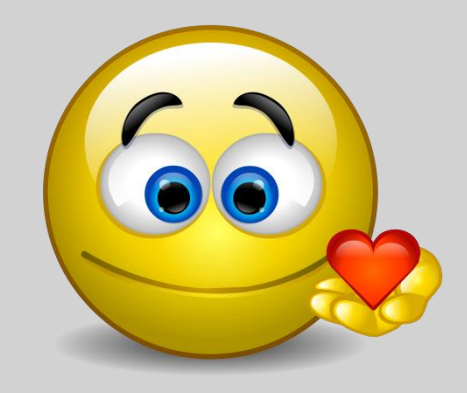

### Modalités d'accès exploitant

Pour accéder à vos factures, rendez-vous sur « Mon espace privé : exploitant » puis cliquez sur « Mes documents ».

#### **Mes services** Factures et règlements **Attestations / Exploitation** Cotisations > Demander un changement de situation > Demander la modulation de mes appels > Régler mes factures professionnelle fractionnés ou mensuels > Consulter mon compte adhérent exploitant > Déclarer un accident du travail ou de trajet Déclarer mes revenus professionnels (DRP) non salarié > Gérer mes comptes de télérèglement (GCT) > Estimer mes cotisations Non Salariés > Demander mes attestations professionnelles Agricoles **Mes documents** > Mon compte Votre recherche : Chaque document est consultable pendant 18 mois. Sélectionnez une période dans la liste Trimestre : 1er trimestre 2018 -Rechercher

#### Liste de vos documents : 1er trimestre 2018

| Service émetteur                                  | <u>Date</u> | Objet du document                                                                                                    | Action                 |
|---------------------------------------------------|-------------|----------------------------------------------------------------------------------------------------|------------------------|
| Prestations<br>Espèces Indemnités<br>Journalières | 17/01/2018  | Décompte prestation maladie                                                                                                    | ™<br>Voir              |
| Prestations<br>Espèces Indemnités<br>Journalières | 17/01/2018  | Décompte prestation maladie                                                                                                    | <mark>区</mark><br>Voir |
| ☐ Cotisations des<br>Non Salariés                 | 12/01/2018  | Votre bordereau rectificatif d'appel des cotisations et contributions prend en<br>compte votre situation actualisée. IMPORTANT : Ce document est une<br>FACTURE avec une date limite de règlement à respecter sauf si vous avez opté<br>pour le prélèvement bancaire. | ⊠<br>Voir              |

### Modalités d'accès exploitant

Pour accéder au service, rendez-vous sur « Mon espace privé : exploitant », identifiez le bloc « Factures et règlements », puis cliquez sur « Régler mes factures ».

#### **Mes services**

#### **Attestations / Exploitation**

- Demander un changement de situation professionnelle
- Déclarer un accident du travail ou de trajet non salarié
- > Demander mes attestations professionnelles

#### Cotisations

- > Demander la modulation de mes appels fractionnés ou mensuels
- > Déclarer mes revenus professionnels (DRP)
- > Estimer mes cotisations Non Salariés Agricoles

#### Factures et règlements

#### > Régler mes factures

- > Consulter mon compte adhérent exploitant
- > Gérer mes comptes de télérèglement (GCT)

### Modalités d'accès employeur

Pour accéder à vos factures, rendez-vous sur « Mon espace privé : employeur », identifiez le bloc « Factures et règlements », puis cliquez sur « Consulter mes factures d'assurances sociales ».

#### **Mes services**

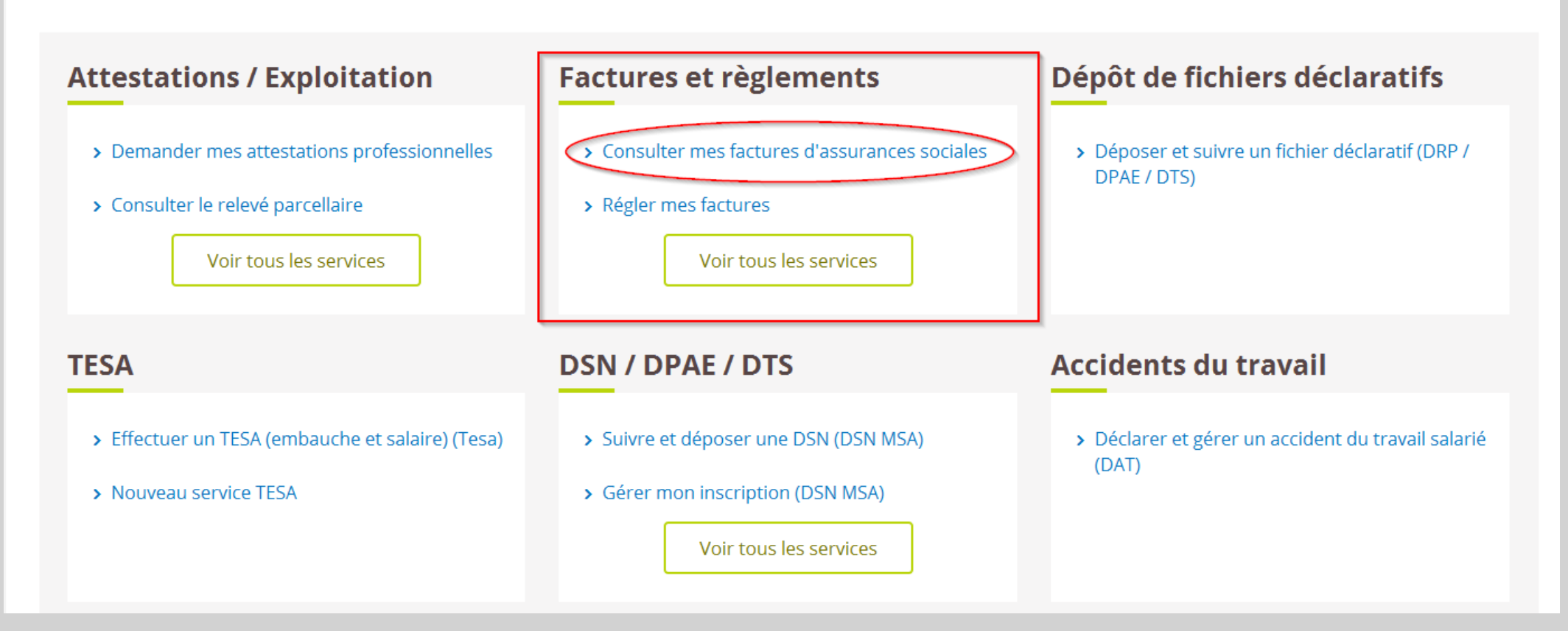

### Modalités d'accès employeur

Pour accéder au service, rendez-vous sur « Mon espace privé : employeur », identifiez le bloc « Factures et règlements », puis cliquez sur « Régler mes factures ».

#### **Mes services**

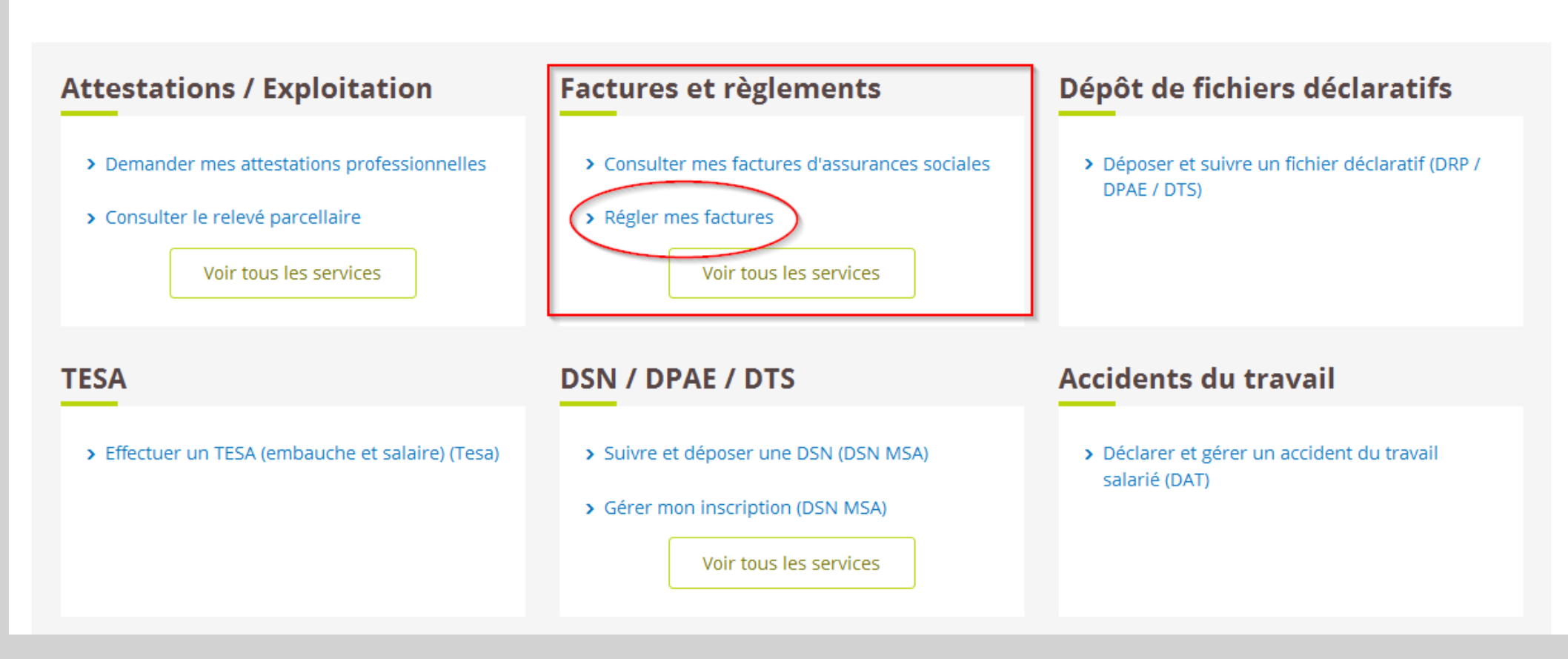

# Étapes clefs

Laissez-vous guider

### Page d'accueil

A partir de cette page l'utilisateur (employeur ou exploitant) peut :

- Consulter la notice explicative du service (bouton « Aide ») ;
- Accéder à la page de saisie de la référence de la facture en cliquant sur « Vos factures MSA ».

| Télérèglement des factures                                                                                                    | Régler           |
|----------------------------------------------------------------------------------------------------|------------------|
| Employeurs et Exploitants, ce service vous permet de régler vos<br>factures MSA tout en conférant un avantage de trésorerie : vous ne<br>serez prélevés qu'à compter de la date limite de paiement. | Vos factures MSA |
| Important : Vous devez avoir préalablement géré vos comptes de<br>télérèglement avant de pouvoir utiliser ce service.                                                                               |                  |
| Vous pourrez aussi visualiser et imprimer vos certificats d'ordre de<br>paiement au format PDF.                                                                                                    |                  |
| Attention : Vous pouvez désormais régler vos factures jusqu'à 23h<br>le jour de la date limite de paiement.                                                                                         |                  |
| 2011-12-30 : National                                                                                                    |                  |
| 2011-12-30 : Accueil MO Site contenu Commun                                                                                                    |                  |
|                                                                                                    |                  |
| Si vous ne pouvez pas afficher et imprimer le certificat d'ordre de paiement                                                                                                    |                  |
| au format PDF, vous avez la possibilité de :                                                                                                    |                  |
| Télécharger le logiciel                                                                                                    |                  |

### Étape 1 : Saisie du numéro de référence

Sur cet écran l'utilisateur doit saisir le numéro de référence de sa facture (14 chiffres).

Un bouton d'aide lui indique où trouver la référence.

Si le numéro saisi est correct, en cliquant sur suivant l'adhérent est redirigé vers la page « Choix du compte de télérèglement ».

Exemples de saisies renvoyant vers un message d'erreur :

- numéro de facture incorrect ;
- facture ne concernant pas l'utilisateur ;
- facture autres que NS ou AS ;
- date maximale de paiement dépassée.

|                    |                                         | 1<br>Référence        | 2<br>Compte     | 3<br>Récapitulatif          | Accusé                           |            |         |
|--------------------|-----------------------------------------|-----------------------|-----------------|-----------------------------|----------------------------------|------------|---------|
| MSA Auvergne > Mon | Espace Privé > Télérèglement > <b>R</b> | éférence              |                 |                             |                                  |            | ? 🗆 ★ 🖬 |
|                    | Saisie de la référence de               | la facture            |                 |                             |                                  |            |         |
| -                  | Les champs suivis du symbole * :        | sont obligatoires.    |                 |                             |                                  |            |         |
|                    | Veuillez saisir la réfé                 | rence de la facture q | ue vous souhait | ez télérégler : * 🗌<br>Où t | trouver la référence, cliquez su | r <b>?</b> |         |
|                    |                                         |                       | Annuler         | Suivant                     | $\sim$                           |            |         |

### Étape 2 : Choix du compte en télérèglement

A cette étape l'utilisateur choisit le compte à utiliser pour télérègler sa facture et clique ensuite sur « suivant » afin de poursuivre son télérèglement (il ne peut sélectionner qu'un seul compte).

|       | ix de(s) compte(s) de télér                                                           | règlement                                                                                                    |                                                       |
|-------|---------------------------------------------------------------------------------------|----------------------------------------------------------------------------------------------------|-------------------------------------------------------|
|       | Le télérèglement concerne                                                             | i.                                                                                                    |                                                       |
|       | Exploitant :                                                                          | 11 include the streets                                                                                        |                                                       |
|       | Référence de la f                                                                     | acture : 620                                                                                                  |                                                       |
|       | Libellé :                                                                             | Cotisations non salariées de l'                                                                               | année 2009                                            |
|       | Date limite de pa                                                                     | iement :30/09/2009                                                                                            |                                                       |
|       | Montant de la fac                                                                     | ture : 3400.00 euros                                                                                          |                                                       |
|       |                                                                                       |                                                                                                    |                                                       |
| Veuil | ez sélectionner ci-dessous le comp                                                    | ote à utiliser pour ce paiement :                                                                             |                                                       |
| Veuil | ez sélectionner ci-dessous le comp<br>Titulaire du compte à dé                        | ote à utiliser pour ce paiement :<br>biter Libellé du compte à débi                                           | ter Référence du compte à débit                       |
|       | ez sélectionner ci-dessous le comp<br>Titulaire du compte à dé<br>TEST TRG03          | ote à utiliser pour ce paiement :<br>biter Libellé du compte à débi<br>SG BI MINISTROOT                       | ter Référence du compte à débit<br>30003              |
|       | ez sélectionner ci-dessous le comp<br>Titulaire du compte à dé<br>TEST TRG03<br>TRG02 | bite à utiliser pour ce paiement :<br>biter Libellé du compte à débi<br>SG BI di constance<br>CRCA Electronie | ter Référence du compte à débit<br>30003 .<br>16706 . |

### Étape 3 : Confirmation de paiement

Accueil >

Cette page contient l'ensemble des informations connues par la MSA et précédemment renseignées par l'utilisateur :

- les données du déclaré (NIR, SIRET...);
- les données de la facture (référence, libellé, montant, date maximale de paiement);
- le compte sélectionné pour le paiement.

En cliquant sur « Envoyer » l'utilisateur valide son télérèglement.

| Le téléré  | eqlement concerne :         |                                         |                             |
|------------|-----------------------------|-----------------------------------------|-----------------------------|
|            | Exploitant :                | 110000000000000000000000000000000000000 |                             |
|            |                             |                                         |                             |
|            | Référence de la facture     | : 628                                   |                             |
|            | Libelle :                   | Lotisations non salariees d             | e l'annee 2009              |
|            | Date limite de paiement     | 30/09/2009                              | 9-<br>1-                    |
|            | montant de la lacture .     | 3400,00 Euros                           |                             |
| Titulain   | e du compte à débiter       | Libellé du compte à débiter             | Référence du compte à débit |
| TEST TR    | G03                         | SG <b>Market Charles</b>                | 30003 - 00392 - 0000000000  |
|            |                             |                                         |                             |
| Pour valid | er votre ordre de paiement, | cliquez sur Envoyer.                    |                             |
|            |                             |                                         |                             |

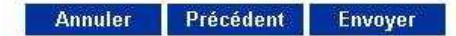

### Étape 4 : Accusé d'envoi

Cette page atteste que le télérèglement a bien été envoyé.

L'utilisateur peut :

- visualiser et imprimer le certificat d'ordre de paiement ;
- accéder a la page de saisie de la référence pour effectuer un autre télérèglement.

**Important** : le certificat d'ordre de paiement est accessible uniquement sur cette page et ne sera pas accessible ultérieurement.

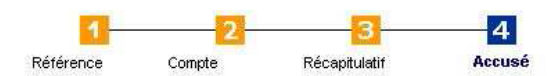

Accueil > Télérèglement > Accusé envol

#### Accusé d'envoi

La MSA 37 a bien reçu votre ordre de paiement le 30/09/2009 à 8h47 enregistré sous le numéro **37\_TRGFAC\_20090930\_01** Vous recevrez dans quelques instants un mail de confirmation de votre envoi.

L'ordre de paiement transmis concerne : Identifiant de connexion : **16** 

Exploitant : 166

 Référence de la facture : 620002000 000

 Libellé :
 COTISATIONS NON SALARIEES DE L'ANNEE 2009

 Date limite de paiement :30/09/2009

 Montant de la facture :
 3400,00 euros

#### Votre compte sera prélevé le jour de la date limite de paiement.

| Títulaire du compte à débiter | Libellé du compte à débiter | Référence du compte à débiter |
|-------------------------------|-----------------------------|-------------------------------|
| TEST TRG03                    | SG <b>Barris II</b>         | 30003 - 392 - 00000000000     |

#### Vous pouvez :

Visualiser et imprimer le certificat d'ordre de paiement (au format PDF)
 Saisir une autre référence de facture

Si vous ne pouvez pas afficher et imprimer le certificat d'ordre de palement au format PDF, vous avez la possibilité de :

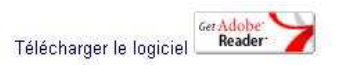

### Étape 5 : Certificat d'ordre de paiement

Ce certificat fait foi du paiement par télérèglement. Le montant et le compte utilisé sont spécifiés.

Un mail de confirmation d'envoi est transmis automatiquement à l'utilisateur par la MSA destinataire de la demande de télérèglement.

| ICO RUNIA                               |                           | CERTIFICAT D'ORDRE           | DE PAIEMENT                                             |
|-----------------------------------------|---------------------------|------------------------------|---------------------------------------------------------|
| familie<br>retroite<br>services         |                           | Extranet des                 | MSA                                                     |
|                                         | Cet ordre d               | e paiement a été effectué pa | ar l'entreprise 300 2                                   |
| Ced                                     | locument a                | été transmis à la MSA 16 le  | a 15/11/2008 à 15:22                                    |
| Nous avons bien e<br>d'octobre 2006 cor | nregistré vo<br>ocemant : | tre ordre de paiement pour   | le bordereau de versemen <mark>t mensuel du mois</mark> |
| L'entreprise<br>Etablissement           | 3946<br>3946              | E <sub>ere</sub>             |                                                         |
| La référence de ce                      | t ordre de o              | aiement est : BVM:           |                                                         |
| Date d'ordre de pa                      | iement :                  | 13/11/2006                   |                                                         |
| Date de prélèveme                       | ent :                     | 15/11/2006                   |                                                         |
| Montant preleve :                       |                           | 29227.00 euros               |                                                         |
| Déférences du cor                       | onte prélevé              | 8                            |                                                         |